# ThinAnywhere Load Balance Statistics

ThinAnywhere, Inc.

**TAwLBStat** 

# \* Table of Contents

| Introducing ThinAnywhere Load Balance Statistics | . 3 |
|--------------------------------------------------|-----|
| Installing the TAWLBSTAT package                 | . 3 |
| Configuring tawlbstat.ini                        | . 5 |
| Setting Cluster Names                            | . 6 |
| Server Names for Drop-Down List                  | . 6 |
| Starting the "tawlbstattool" Service             | . 6 |
| Accessing the TAW LB Statistics Home Page        | . 7 |
| Weekly Usage Graphs                              | . 8 |
| Drilling Down Through Server Statistics          | . 9 |
| Configuration Warnings                           | 12  |

### Introducing ThinAnywhere Load Balance Statistics

The "tawlbstat" package allows administrators to see the current status of the entire network of ThinAnywhere Servers via a single tool. The home page of this tool gives an "at a glance" view of how many systems are currently reporting and how many users have connected or disconnected sessions across all ThinAnywhere Load Balance Servers from all locations.

| Cur                  | rent Status - Al<br>(This page will automatic | l Reporting Systems<br>ally refresh in 60 seconds.) | stems                  |
|----------------------|-----------------------------------------------|-----------------------------------------------------|------------------------|
| Date/Time            | Current                                       | Current                                             | Current                |
| Last Reported:       | Systems Reporting:                            | Connected Sessions:                                 | Disconnected Sessions: |
| 2018/Mar/01 12:45:00 | 81                                            | 425                                                 | 173                    |

The tawlbstat package also summarizes usage and allows administrators to find machines that have been running under heavy load and help analyze the cause (CPU usage, memory, number of users, etc.,...). See the section below on "Drilling Down" for more details.

#### Installing the TAWLBSTAT package

#### **Requirements (other ThinAnywhere machines in network)**

- Requires tawlbserver package installed on **ThinAnywhere Load Balance Server** machines.
  - Please make sure that TCP ports 27506, 27507, 27508 and 27509 are open on those systems.
  - SELinux must be in permissive mode. (Using "setenforce 0" will temporarily change it, but it must be permanently reset to permissive mode on reboot.)
  - No other configuration of the package is necessary.
- Requires tawlbclient package installed on ThinAnywhere Server machines.
  - Configure S92tawlbextclnt and S92tawlbstatclnt to point to the load balance server (where tawlbserver package is installed).
  - Edit those scripts and **replace "localhost"** with name or IP address of load balance server. The line to change will be similar to this:

export TAWLB\_SERVER='localhost'

#### Installing the "tawlbstat" package:

- The "tawlbstat" package may be installed on one of the load balance servers or on a completely different machine. No other "taw" packages are needed.
- Please make sure that a web server is running correctly on the selected machine.
- SELinux must be in permissive mode. (Using "setenforce 0" will temporarily change it, but it must be permanently reset to permissive mode on reboot.)
- Use "yum" or "rpm" to install. For example:

#### rpm –Uhv tawlbstat-17.2-1.el6.i686.rpm

- A symbolic link will be made so that the pages are available under the server's web site at http://{server name}/tawlbstat
- The tawlbstat server pulls data from each load balance server. In order for tawlbstat to know which servers to check, you must edit the following file and add the IP addresses of each load balance server:

#### /opt/IIPServer/tawlbstat/tawlbstat.ini

You may also adjust parameters for frequency of the summary and updates from the load balance servers.

For more details, please see the section below entitled "Configuring tawlbstat.ini".

• Note: If the package is removed, the data files "raw.dat" and "sum.dat" (both found in the "data" directory) do not get removed. They contain all the statistical data recorded. The package may then be reinstalled and the previous data will be merged with newly recorded data.

## Configuring tawlbstat.ini

All configurations for the tawlbstat package can be set in the file "tawlbstat.ini" located in the installation directory (usually /opt/IIPServer/tawlbstat).

The tools can be directed to use a different INI file location using the environment variable "TAWLBSTATINI" but this is not recommended because the start scripts and all the web pages will have to be configured for this variable.

Below is a sample of the configuration file. Lines starting with "#" are comments.

```
[TAWLBStat]
# Interval (in seconds) to query load balance servers
#QueryInterval 10 seconds
QueryInterval 600 seconds
# List of load balance servers to query
# LBSrvIP xxx.xxx.xxx
#
  or
# LBSrvIP xxx.xxx.xxx:port
LBSrvIP 192.168.1.55
LBSrvIP 192.168.1.79
# Location of Raw data file
RawDataFile /opt/IIPServer/tawlbstat/data/raw.dat
# Location of Summary data file
SumDataFile /opt/IIPServer/tawlbstat/data/sum.dat
# Interval (usually in hours) at which a summary is generated
SumInterval 1 hour
# Logging options
#PrintDebug 10
PrintDebug 0
```

Be sure to list the IP addresses of Load Balance server to query on individual lines using the "LBSrvIP" keyword.

The servers will be queried at the interval given by the "QueryInterval" keyword.

Summaries will be generated based on the "SumInterval" value.

Most installations only require setting up the proper LBSrvIP lines for each machine.

**NOTE:** To more easily identify the location of the Load Balance Servers being queried, see the section entitled "Setting Cluster Names" below.

# **Setting Cluster Names**

Clusters can be named for easier identification. TAw Load Balance Servers and the TAw Servers that report to them are considered as separate "clusters."

Configuration is handled by the file: /opt/IIPServer/tawlbstat/html/clusternames.php

NOTE: The format of this file is very specific. Please only modify values between the parentheses. Values must be quoted and separated by =>. Lines end in commas. See example below.

```
<?
// Uncomment the following to show IP addresses instead of names:
//$showipaddresses = 1;
//
// Add a new location by copying any line (except for the "END" line)
// and replacing the IP address and friendly name with the new ones.
//
$clusters = array(
   "10.1.10.100" => "Orlando",
   "10.1.10.101" => "Dallas",
   "10.1.10.102" => "Chicago",
   "10.1.10.103" => "New York",
   "END" => "END"
);
?>
```

# Server Names for Drop-Down List

The ThinAnywhere Load Balance Statistics system will only know which systems are reporting to it or have reported in the past. To better tune the drop-down list for the current systems expected, you may edit the file:

#### /opt/IIPServer/tawlbstat/html/servers.txt

The file has a format very similar to /etc/hosts. Each line contains an IP address and a system name, separated by white spaces.

# Starting the "tawlbstattool" Service

Upon installation, the "tawlbstattool" service will be configured to start at reboot.

In order to start the service manually, such as after initial configuration, please use the following command:

#### /etc/init.d/tawlbstattool start

# Accessing the TAW LB Statistics Home Page

Upon installation, a symbolic link is made so that the home page can be accessed at the following URL:

#### http://{server name}/tawlbstat

For example:

|                  | <i>Thir</i><br>Load Ba       | 1A<br>ilanc       | <b>Ny</b><br>e Sta                | wher<br>ntistics              | <b>'</b> <i>C</i> ( <i>R</i> )     | Current Status - All Reporting Systems<br>(This page will automatically refresh in 60 seconds.) |                                     |              |                             |                       |                        |                    |                 |  |
|------------------|------------------------------|-------------------|-----------------------------------|-------------------------------|------------------------------------|-------------------------------------------------------------------------------------------------|-------------------------------------|--------------|-----------------------------|-----------------------|------------------------|--------------------|-----------------|--|
|                  | ily Monthly<br>Display Usage | Yearly            | Date/1<br>Last Rep<br>2018/Mar/0] | 'ime<br>oorted:<br>1 12:45:00 | Current<br>Systems Reporting:<br>1 |                                                                                                 | Current<br>Connected Sessions:<br>1 |              | Disconnected Sessions:<br>0 |                       |                        |                    |                 |  |
| Cluster Location | Server ID                    | Rec<br>Num<br>CPU | ord In<br>CPU<br>MHz              | formation<br>Date             | Time                               | Connected<br>Sessions                                                                           | Disconn<br>Sessio                   | ected<br>ons | CPU 1-min<br>Load Avg       | CPU 5-min<br>Load Avg | Free<br>Memory<br>(MB) | Paging<br>Activity | Last<br>Contact |  |
| Orlando          | s68                          | 8                 | 2050                              | 2018/Mar/01                   | 12:45:00                           | 1                                                                                               | 0                                   |              | 1                           | 1                     | 8443                   | 1012               | 1               |  |

The page will begin to populate with the information from the TAw Load Balance Servers that are listed in the tawlbstat.ini file.

**NOTE:** Only "Current Activity" will be available until the first summaries run. Summaries will run on the interval specified in the tawlbstat.ini file. The default is hourly.

|                  | <i>Thin</i><br>Load Bala | <b>A</b> 1<br>ance | <b>l Y V</b><br>Stat | vher<br>istics | <b>e</b> (R) | _         | Current S                                | Status<br>age will au       | - All I     | <b>Reportin</b><br>refresh in 60 si | ig Syste           | ems                      |
|------------------|--------------------------|--------------------|----------------------|----------------|--------------|-----------|------------------------------------------|-----------------------------|-------------|-------------------------------------|--------------------|--------------------------|
|                  | Summa                    | r <b>y:</b> Ho     | ourly                | Daily Monthly  | y Yearly     |           | ast Reported:<br>2011/Jan/18<br>08:05:43 | Systems<br>Reporting:<br>81 |             | Connected<br>Sessions:<br>425       | Disco<br>Ses:<br>1 | nnected<br>sions:<br>.73 |
|                  | Display Cu               | rrent Ac           | tivity<br>sage       | Display        | Usage Gra    | ph        |                                          | )ate ar                     | nd time     | e of last                           | report             |                          |
|                  |                          | Reco               | rd Info              | rmation        |              | Connected | Disconnected                             | Cru 1-                      | Cru 5-      | Free                                | Paging             | Last                     |
| Cluster Location | Server ID                | Num<br>CPU         | CPU<br>MHz           | Date           | Time         | Sessions  | Sessions                                 | Load<br>Avg                 | Load<br>Avg | Memory<br>(MB)                      | Activity           | Contact                  |
| NOT REPORTING    | offline-test             | 0                  | 0                    | 2011/Feb/02    | 15:47:36     | 0         | 0                                        | 0                           | 0           | 0                                   | 0                  | 0                        |

# Weekly Usage Graphs

Overall usage can be displayed, or the usage can be filtered by cluster location or specific server name as shown below.

These graphs only populate on a WEEKLY basis, so no data will show until at least one NOTE: full week of statistics have been recorded.

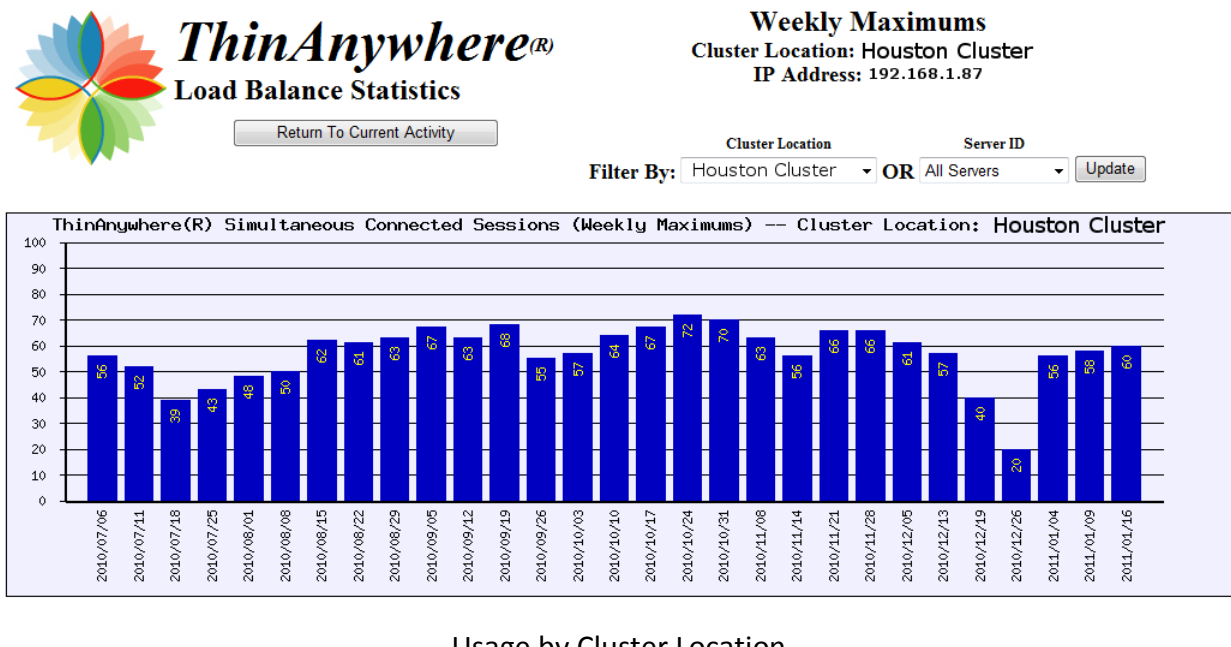

Usage by Cluster Location

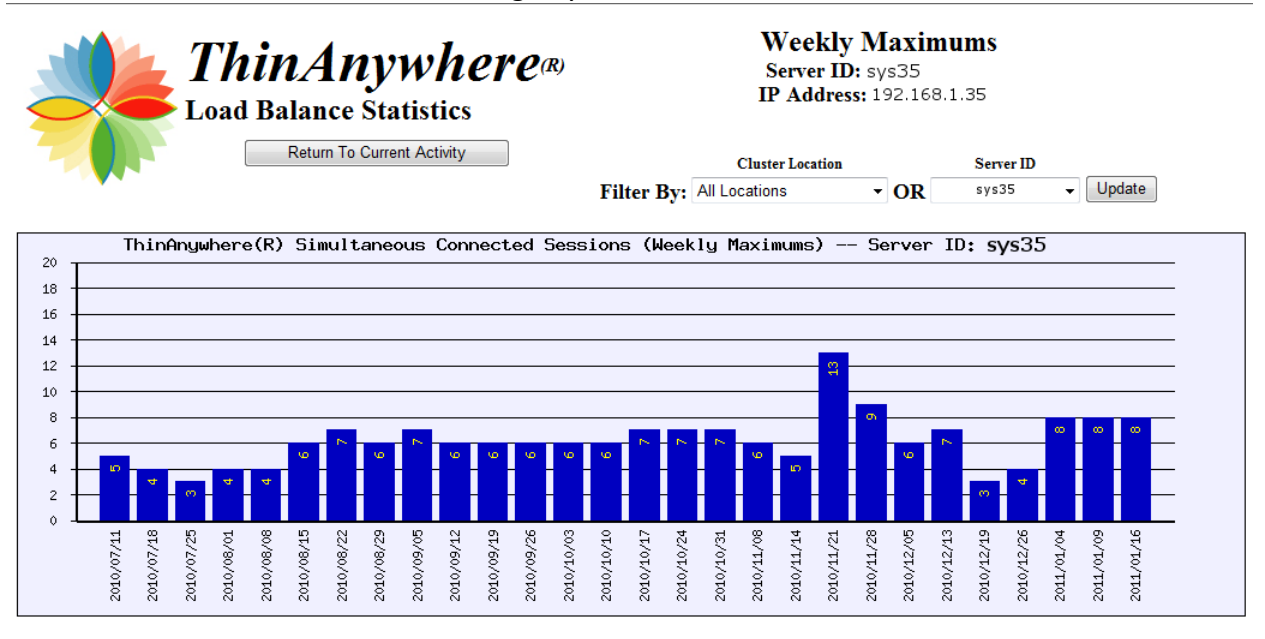

Usage by Individual Server

# **Drilling Down Through Server Statistics**

One of the handiest features of the TAwLBStat package is the ability to easily "drill down" through the massive amount of statistics available and rapidly pin-point where an issue is occurring.

The example below shows how starting with a monthly summary, an administrator can quickly find when machines are being overloaded and whether or not the load was only for a short time and quickly corrected or if the machine has been in continual states of heavy load.

First, for example, select the "Monthly" summary:

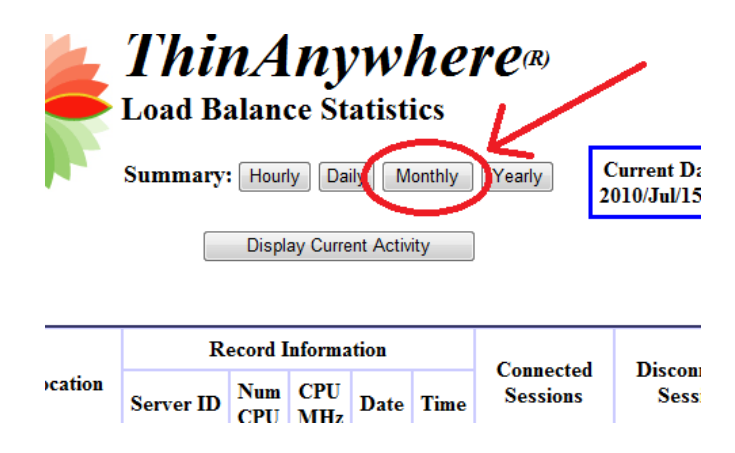

Any machines loaded past their selected limits will be highlighted in red. Machines nearing limits will be highlighted in yellow.

For this example, we select the first machine that is red.

| -10               | <i>Thin</i>     | 4 <i>n</i> | vn         | her                   | <b>•</b> <i>e</i> <sup>(R)</sup> | MONTHLY Summary - All Reporting Systems    |                   |               |                                    |                       |                                |                    |                 |  |  |  |
|-------------------|-----------------|------------|------------|-----------------------|----------------------------------|--------------------------------------------|-------------------|---------------|------------------------------------|-----------------------|--------------------------------|--------------------|-----------------|--|--|--|
|                   | Load Bala       | nce S      | Statis     | tics                  | :                                | Current Date/Time:<br>2010/Jul/15 17:20:45 | Record C<br>74    | ount: N       | Maximum Simu<br>Connected S<br>263 | ltaneously<br>essions | Maximum Si<br>Disconnect<br>10 | Ÿ                  |                 |  |  |  |
|                   |                 | splay Cu   | urrent Ac  | tivity                | Yearly                           | Server ID Year Month Day<br>Filter:        |                   |               |                                    |                       |                                |                    | -               |  |  |  |
| Cluster Location  | Recor           | d Infor    | mation     |                       | Max<br>Connected                 | Max<br>Disconnected<br>Sessions<br>[A] [D] | Max               | Max           | Max<br>CPU 1-                      | Max<br>CPU 5-         | Min<br>Free                    | Max                | Max             |  |  |  |
|                   | Server ID       | Num<br>CPU | CPU<br>MHz | Date<br>[ <u>A</u> D] | Sessions<br>[A] [D]              |                                            | Total<br>Sessions | 3D<br>Session | ns min Load<br>Avg                 | min Load<br>Avg       | Memory<br>(MB)                 | Paging<br>Activity | Last<br>Contact |  |  |  |
| Houston Cluster 1 | <u>sys.1001</u> | 4          | 2400       | 2010/Jul              | 3                                | 0                                          | 3                 | 3             | 36                                 | 37                    | 16                             | 45512              | 60              |  |  |  |
| Houston Cluster 1 | sys 1002        | 4          | 2400       | 2010/Jul              | 4                                | 0                                          | 4                 | 4             | 26                                 | 25                    | 45347                          | 46904              | 60              |  |  |  |
| Houston Cluster 1 | <u>sys.1003</u> | 4          | 2400       | 2010/Jul              | 3                                | 1                                          | 3                 | 3             | 39                                 | 39                    | 16                             | 45956              | 64              |  |  |  |
| Houston Cluster 1 | sys.1004        | 4          | 2400       | 2010/Jul              | 4                                | 0                                          | 4                 | 4             | 18                                 | 11                    | 46160                          | 42032              | 60              |  |  |  |
| Houston Cluster 2 | sys.1005        | 4          | 3000       | 2010/Jul              | 4                                | 1                                          | 4                 | 4             | 46                                 | 33                    | 46675                          | 58884              | 60              |  |  |  |
| Houston Cluster 2 | <u>sys.1006</u> | 4          | 3000       | 2010/Jul              | 3                                | 1                                          | 3                 | 3             | 22                                 | 19                    | 168                            | 92420              | 64              |  |  |  |
| Houston Cluster 3 | sys.1007        | 4          | 3000       | 2010/Jul              | 2                                | 1                                          | 2                 | 2             | 59                                 | 56                    | 46698                          | 74492              | 60              |  |  |  |

Once clicked, the view will automatically switch to the daily summary and filter based on the machine selected.

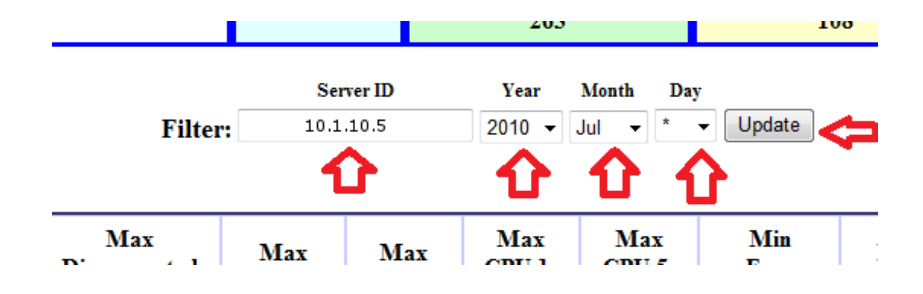

Now we can see which day of the month was reported as having a high load.

| -10                         | Thin                        | A                                                         | nvı     | vher                                    | <b>'</b> <i>C</i> ( <i>R</i> )             | DAILY Summary - Server ID: 10.1.10.5     |                     |                                    |                                  |                               |                                |                                   |    |  |  |  |
|-----------------------------|-----------------------------|-----------------------------------------------------------|---------|-----------------------------------------|--------------------------------------------|------------------------------------------|---------------------|------------------------------------|----------------------------------|-------------------------------|--------------------------------|-----------------------------------|----|--|--|--|
|                             | Load Bal                    | ance                                                      | Stat    | istics                                  | C<br>20                                    | urrent Date/Time:<br>)10/Jul/15 17:28:40 | Record C<br>612     | Record Count: 612                  |                                  | ltaneously<br>essions         | Maximum Si<br>Disconnect<br>10 | multaneously<br>ed Sessions<br>)8 | ,  |  |  |  |
|                             | Summary:                    | Hourly<br>Display                                         | Current | Activity                                | Yearly                                     | Filter                                   | Ser<br>10.1         | ver ID<br>.10.5                    | Year<br>2010 ▼                   | Month Da<br>Jul •             | y<br>▼ Update                  |                                   | -  |  |  |  |
| Cluster Location<br>[A] [D] | Rec<br>Server ID<br>[A] [D] | ecord Information<br>Num CPU Date<br>CPU MHz <u>[A D]</u> |         | Max<br>Connected<br>Sessions<br>[A] [D] | Max<br>Disconnected<br>Sessions<br>[A] [D] | Max<br>Total<br>Sessions                 | Max<br>3D<br>Sessio | x Max<br>CPU 1-<br>min Load<br>Avg | Max<br>CPU 5-<br>min Load<br>Avg | Min<br>Free<br>Memory<br>(MB) | Max<br>Paging<br>Activity      | Max<br>Last<br>Contact            |    |  |  |  |
| Houston Cluster             | <u>sys.1001</u>             |                                                           | 2400    | 2010/Jul/07                             | 1                                          | 0                                        | 1                   | 1                                  | 36                               | 37                            | 16                             | 33819                             | 59 |  |  |  |
| Houston Cluster 1           | <u></u>                     | 4                                                         | 2400    | 2010/Jul/08                             | 2                                          | 0                                        | 2                   | 2                                  | 2                                | 1                             | 62104                          | 3264                              | 60 |  |  |  |
| Houston Cluster 1           | sys.1001                    | 4                                                         | 2400    | 2010/Jul/09                             | 1                                          | 0                                        | 1                   | 1                                  | 2                                | 2                             | 62145                          | 8520                              | 60 |  |  |  |
| Houston Cluster 1           | sys.1001                    | 4                                                         | 2400    | 2010/Jul/10                             | 0                                          | 0                                        | 0                   | 0                                  | 1                                | 1                             | 62280                          | 2248                              | 60 |  |  |  |
| Houston Cluster 1           | <u>sys.1001</u>             | 4                                                         | 2400    | 2010/Jul/11                             | 0                                          | 0                                        | 0                   | 0                                  | 1                                | 1                             | 62284                          | 2352                              | 59 |  |  |  |
| Houston Cluster 1           | sys.1001                    | 4                                                         | 2400    | 2010/Jul/12                             | 3                                          | 0                                        | 3                   | 3                                  | 4                                | 2                             | 61155                          | 2420                              | 60 |  |  |  |
| Houston Cluster 1           | svs 1001                    | 4                                                         | 2400    | 2010/Jul/13                             | 3                                          | 0                                        | 3                   | 3                                  | 27                               | 26                            | 55018                          | 45512                             | 60 |  |  |  |

Clicking the day drills down to the hourly view.

| Cluster Location<br>[A] [D] | Server ID<br>[A] [D] | Num<br>CPU | CPU<br>MHz | Date<br>[ <u>A</u> D] | Connected<br>Sessions<br>[A] [D] | Disconnected<br>Sessions<br>[A] [D] | Total<br>Sessions | 3D<br>Sessions | l-min<br>Load<br>Avg | 5-min<br>Load<br>Avg | Free<br>Memory<br>(MB) | Paging<br>Activity | Last<br>Contact |
|-----------------------------|----------------------|------------|------------|-----------------------|----------------------------------|-------------------------------------|-------------------|----------------|----------------------|----------------------|------------------------|--------------------|-----------------|
| Houston Cluster 1           | sys.1001.company     | 4          | 2400       | 2010/Jul/07 0800      | 1                                | 0                                   | 1                 | 1              | 1                    | 1                    | 62337                  | 4516               | 26              |
| Click on Serv               | er ID to 🕺 🕎         | 4          | 2400       | 2010/Jul/07 0900      | 1                                | 0                                   | 1                 | 1              | 8                    | 2                    | 62261                  | 3544               | 33              |
| display detai               | iled 🖭               | 4          | 2400       | 2010/Jul/07 1000      | 1                                | 0                                   | 1                 | 1              | 1                    | 1                    | 62285                  | 3236               | 40              |
| analysis of st              | tatistics 🛛 😐        | 4          | 2400       | 2010/Jul/07 1100      | 1                                | 0                                   | 1                 | 1              | 1                    | 1                    | 62220                  | 3088               | 48              |
| for this serve              | er / month. <u>w</u> | 4          | 2400       | 2010/Jul/07 1200      | This view                        | w will disp                         | lay               | 0              | 1                    | 1                    | 62386                  | 3072               | 54              |
| Houston Cluster 1           | sys.1001.company     | 4          | 2400       | 2010/Juo7 1800        | the hou                          | rs when th                          | е                 | 0              | 1                    | 1                    | 62430                  | 2848               | 59              |
| Houston Cluster 1           | sys.1001.company     | 4          | 2400       | 2010/J 1/07 1400      | system                           | used resou                          | rces.             | 1              | 36                   | 36                   | 53035                  | 1264               | 9               |
| Houston Cluster 1           | sys. 1001.com/any    | 4          | 2400       | 2010.Jul/07 1590      | 1                                | 0                                   | 1                 | 1              | 35                   | 35                   | 31046                  | 1008               | 15              |
| Houston Cluster 1           | sys.100 company      | 4          | 2400       | 2010/Jul07/1600       | 1                                | 0                                   | 1                 | 1              | 36                   | 37                   | 25708                  | 848                | 22              |
| Houston Cluster 1           | sys.1001.company     | 4          | 2400       | 2010/Jul 07 1700      | 1                                | 0                                   | 1                 | 1              | 35                   | 35                   | 23476                  | 864                | 30              |
| Houston Cluster 1           | sys.1001.company     | 4          | 2400       | 2010/Jul/07 1800      | 1                                | 0                                   | 1                 | 1              | 33                   | 32                   | 16                     | 976                | 36              |
| Houston Cluster 1           | sys.1001.company     | 4          | 2400       | 2010/Jul/07 1900      | 1                                | 0                                   | 1                 | 1              | 32                   | 31                   | 16                     | 1032               | 43              |
| Houston Cluster 1           | ses 1001.company     | 4          | 2400       | 2010/54/07 2000       | 1                                | 0                                   | 1                 | 1              | 15                   | 3                    | 4224                   | 1124               | 49              |
| Houston Cluster 1           | sys.1001.company     | 4          | 2400       | 2010/Jul/07 2100      | 1                                | 0                                   | 1                 | 1              | 1                    | 1                    | 62303                  | 33819              | 51              |
| Houston Cluster 1           | sys.1001.company     | 4          | 2400       | 2010/Jul/07 2200      | 1                                | 0                                   | 1                 | 1              | 1                    | 1                    | 62293                  | 1192               | 48              |
| Houston Cluster 1           | sys.1001.company     | 4          | 2400       | 2010/Jul/07 2300      | 1                                | 0                                   | 1                 | 1              | 1                    | 1                    | 62293                  | 1416               | 54              |

Lastly, clicking on a record in the hourly view will display the individual records that were pulled from the Load Balance Server about this particular machine. The interval resolution depends upon the query interval specified in the INI file.

| _ |                            |                         |                              |                            |                      |                       |                             |                  |                                |                  |           |               |           |           |        |               |             |            |            |               |
|---|----------------------------|-------------------------|------------------------------|----------------------------|----------------------|-----------------------|-----------------------------|------------------|--------------------------------|------------------|-----------|---------------|-----------|-----------|--------|---------------|-------------|------------|------------|---------------|
|   |                            | This o                  | detaile                      | ed pa                      | ge co                | onta                  | ins qu                      | ite              | Cl                             | PU 5-n           | in Load A | Avg           |           | Free M    | lemory |               |             | Pagin      | g Activity | ,             |
| ı | Min<br>#<br>of<br>Users    | a nur<br>max,<br>statis | nber o<br>media<br>stic is o | of col<br>an, ar<br>displa | umn<br>nd av<br>ayed | is. T<br>vera<br>. On | he mir<br>ge of e<br>the fa | n,<br>each<br>ar | M <mark>in</mark><br>%<br>.0ad | Max<br>%<br>Load | Median    | Mean<br>(avg) | Min<br>MB | Max<br>MB | Median | Mean<br>(avg) | M/n<br>.ct  | Max<br>Act | Median     | Mean<br>(avg) |
|   | 0                          | right                   | we fin                       | id the                     | e "Fr                | ee N                  | lemor/                      | <b>'</b> Y''     | 1                              | 1                | 1         | 0.01          | 62337     | 62564     | 62452  | 62451         | <b>6</b> 40 | 4516       | 952        | 14.12         |
|   | 1                          | colur                   | nns.                         |                            |                      |                       |                             |                  | 1                              | 2                | 1         | 0.02          | 62261     | 62338     | 62287  | 62290         | 852         | 3544       | 1058       | 21.96         |
|   | 1                          | 1                       | 1                            | 1.00                       | 1                    | 1                     | 1                           | 0.01             | 1                              | 1                | 1         | 0.01          | 62285     | 62290     | 62286  | 62287         | 732         | 3236       | 898        | 19.19         |
|   | 0                          | 1                       | 0                            | 0.50                       | 1                    | 1                     | 1                           | 0.01             | 1                              | 1                | 1         | 0.01          | 62220     | 62387     | 62338  | 62326         | 784         | 3088       | 820        | 18.60         |
|   | 0                          | 0                       | 0                            | 0.00                       | 1                    | 1                     | 1                           | 0.01             | 1                              | 1                | 1         | 0.01          | 62386     | 62435     | 62417  | 62413         | 772         | 3072       | 858        | 18.89         |
|   | 0                          | 0                       | 0                            | 0.00                       | 1                    | 1                     | 1                           | 0.01             | 1                              | 1                | 1         | 0.01          | 62430     | 62435     | 62433  | 62433         | 556         | 2848       | 810        | 14.87         |
|   | 0                          | 1                       | 1                            | 0.67                       | 1                    | 36                    | 29                          | 0.30             | 1                              | 36               | 20        | 0.26          | 53035     | 62435     | 60298  | 59100         | 556         | 1264       | 728        | 10.73         |
|   | 1                          | 1                       | 1                            | 1.00                       | 33                   | 35                    | 34                          | 0.46             | 32                             | 35               | 34        | 0.46          | 31046     | 49652     | 40872  | 40656         | 604         | 1008       | 712        | 10.47         |
|   | 1                          | Her                     | e we c                       | an se                      | e th                 | at th                 | e free                      |                  | 28                             | 37               | 35        | 0.46          | 25708     | 26842     | 26380  | 26339         | 668         | 848        | 694        | 9.83          |
|   | 1                          | mer                     | norv d                       | Ironn                      | ed t                 | 0.16                  | MBh                         | ut               | 32                             | 35               | 33        | 0.45          | 23476     | 25466     | 24895  | 21767         | 600         | 864        | 792        | 10.29         |
|   | 1                          | it w                    | as not                       | nego                       | red a                | + 16                  | MR th                       |                  | -21                            | -22              | 31        | 0.43          | 16        | 18941     | 8018   | 8479          | 616         | 976        | 802        | 11.03         |
|   | 1 anting compling interval |                         |                              |                            |                      |                       |                             |                  |                                | 3                | 30        | 0.40          | 16        | 4232      | 16     | 718           | 528         | 1032       | 660        | 9.72          |
|   | 1                          | enu                     | re san                       | ipin                       | R IIII               | erva                  |                             |                  | 1                              | 3                | 1         | 0.02          | 4224      | 62697     | 4225   | 12971         | 520         | 1124       | 662        | 9.61          |
|   |                            |                         |                              | 1 00                       |                      |                       |                             | 0.04             |                                |                  |           | 0.04          | 60000     | 60.604    | 60004  | 60.000        | 64.0        | 00040      | 1.00       | 0.4 = 0       |

# **Configuration Warnings**

Below is an example of a warning display. In this example, the number of connected and disconnected sessions are zero, but the system has activity, so the system is flagged orange. This usually means that the RemoteControlHosts access list (or firewall) is not configured correctly. There are several systems not reporting connected / disconnected session usage at the time.

|                             | Jummai                                                                                                    | y                      |                      |               |                                         | 15:55                                      | 5:39                             | 1/4                              | Sessions<br>440               | Se                        | sions<br>231           |  |  |
|-----------------------------|----------------------------------------------------------------------------------------------------|------------------------|----------------------|---------------|-----------------------------------------|--------------------------------------------|----------------------------------|----------------------------------|-------------------------------|---------------------------|------------------------|--|--|
|                             | Display Curr                                                                                                    | rent Acti              | vity                 | Di            | splay Usage Grap                        | h<br>Filter                                | Ser                              | ver ID<br>*                      | Year Mo                       | nth Day                   | Update                 |  |  |
| Cluster Location<br>[A] [D] | Record<br>Server ID<br>[A] [D]                                                                                                    | d Inform<br>Num<br>CPU | nation<br>CPU<br>MHz | Date<br>[A D] | Max<br>Connected<br>Sessions<br>[A] [D] | Max<br>Disconnected<br>Sessions<br>[A] [D] | Max<br>CPU 1-<br>min Load<br>Avg | Max<br>CPU 5-<br>min Load<br>Avg | Min<br>Free<br>Memory<br>(MB) | Max<br>Paging<br>Activity | Max<br>Last<br>Contact |  |  |
|                             |                                                                                                    |                        |                      |               |                                         |                                            |                                  |                                  |                               |                           |                        |  |  |
| London 1                    | 10.1.10.25                                                                                                    | 4                      | 2400                 | 2010          | 0                                       | 0                                          | 79                               | 59                               | 16                            | 78004                     | 61                     |  |  |
| London 1                    | 10.1.10.26                                                                                                    | 4                      | 2400                 | 2010          | 0                                       | 0                                          | 87                               | 7 <b>9</b>                       | 15                            | 562348                    | 63                     |  |  |
| London 1                    | 10.1.10.27                                                                                                    | 4                      | 2400                 | 2010          | 0                                       | 0                                          | 100                              | 100                              | 15                            | 243000                    | 265                    |  |  |
| London 1                    | 10.1.10.28                                                                                                    | 4                      | 2400                 | 2010          | 0                                       | 0                                          | 56                               | 53                               | 16                            | 624256                    | 60                     |  |  |
|                             | V                                                                                                    |                        |                      |               |                                         |                                            |                                  |                                  |                               |                           |                        |  |  |
| Systems wir<br>configuratio | Systems with potential<br>configuration issues areFor example, these systems show CPU and<br>memory usage but do not report any sessions.Most likely this is a configuration memory and the systems are |                        |                      |               |                                         |                                            |                                  |                                  |                               |                           |                        |  |  |